### 1. INTRODUCTION

All programs requesting to move up in Keystone STARS (or completing their annual review) must complete the Request for Keystone STARS Designation and Program Information Form. Programs completing their annual renewal should complete and submit this document prior to their STAR expiration. During the annual review process, programs should also ensure all information in PELICAN related to their program is accurate and current including age of children accepted, accreditations, contact information, etc. Programs requesting to move up in Keystone STARS can submit this form at any point in their Keystone STARS activity cycle.

The ability to complete, edit, and submit a Request for Keystone STARS Designation and Program Information Form online through Provider Self-Service (PSS) was made available in February 2020. This tip sheet provides information and guidance on submitting a Designation Request online.

Note that clicking on or hovering over a quick tip icon (2) next to an item will provide valuable information about that item.

2. REQUEST FOR KEYSTONE STARS DESIGNATION AND PROGRAM INFORMATION FORM – GET STARTED

| Link to your Organization!                                                                                                    | (PSS)              |
|----------------------------------------------------------------------------------------------------|--------------------|
| Welcome to Provider Self-Service System Broadcast Messages (1/1) Testing piz Halp Click on the fields below to expand and view addition          | (PSS)<br>View More |
| Welcome to Provider Self-Service<br>System Broadcast Messages (1/1)<br>Testing piz Haip<br>Click on the fields below to expand and view addition | (PSS)<br>View More |
| System Broadcast Messages (1/1)  Testing piz Halp Click on the fields below to expand and view addition                                          | View More          |
| Click on the fields below to expand and view addition                                                                                            |                    |
| Click on the fields below to expand and view addition                                                                                            |                    |
|                                                                                                    | al options.        |
| INVOICE<br>Manage attendance involces and view enrolments                                                                                        | +                  |
| PROVIDER PROFILE<br>Manage location demographic information                                                                                      | + /                |
| KEYSTONE STARS<br>Submit and manage Designation Requests, Grent Applications,<br>Coaching Requests                                               | and -              |
| Submit and manage Designation Requests, Grant Application<br>Coaching Requests                                                                   | ons, and           |
| EARLY LEARNING NETWORK     Access and manage Early Learning and SLDS information                                                                 | •                  |
| LICENSING<br>Apply for/manage my certification licensing information                                                                             | *                  |
| CORRESPONDENCE<br>Manage my ELRC correspondence settings and view correspon                                                                      | dences             |
| MY ACCOUNT<br>Manage my account and organization access                                                                                          | +                  |
|                                                                                                    |                    |
|                                                                                                    |                    |

### Figure 1. Provider Self-Service Home Page

From the **Provider Self-Service Home** page, click the plus (+) sign beside Keystone STARS to expand the box. Next, click on the expanded text to get to the **Keystone STARS Home** page. After clicking on the Keystone STARS text, the **Keystone STARS Home** page will display.

## Figure 2. Keystone STARS Home Page – Collapsed View

|          | eystone STA                 | RS Home            |                        |                                               |                    |                                         |                                        |                       |          |
|----------|-----------------------------|--------------------|------------------------|-----------------------------------------------|--------------------|-----------------------------------------|----------------------------------------|-----------------------|----------|
| Kev      | stone                       | STARS              | Home Pac               | ae                                            |                    |                                         |                                        |                       |          |
| For a to | ur of the k                 | Kevstone STA       | ARS Home Page, cl      | ,<br>lick here.                               |                    |                                         |                                        |                       |          |
| Welcom   | e to the Ke                 | ystone STARS       | Home Page! Here y      | ou have access to cre                         | ate and manage     | Designation Requ                        | uests, Enrollme                        | nt Calculation Tools  | , Grant  |
| Applica  | ions, and c<br>ion. For inf | formation on l     | how to contact your    | ons and Final Expense<br>ELRC or Quality Coac | h, click on the Co | nanaged by click<br>ntact Us link in th | ing on the tile fo<br>ie footer below. | or an existing, appro | ived Gra |
|          | ocatio                      | ans                |                        |                                               |                    |                                         |                                        |                       |          |
|          |                             | 5110               |                        |                                               |                    | Designation                             |                                        | Keystone \$TAR\$      | 1        |
|          | View                        | MPHD ¢             | Location Name 💠        | Address 🗢                                     | STAR Rating ≑      | Expiration Date 🕈                       | Quality Coach 🜩                        | Participation         |          |
|          | ×                           | 300546720-<br>0011 | Uat Grant Location 11  | 5 May Way, Springtown,<br>Pa, 16501           | ***                | 09/17/2020                              | t-rkspecsc<br>t-rkspecsc               | Active                |          |
|          |                             | 300546720-<br>0013 | Uat Grant Location 13  | 7 July Dr. Summertown,<br>Pa, 16501           | **                 | 09/17/2020                              | t-rkspecsc<br>t-rkspecsc               | Active                |          |
|          | Z                           | 300546720-<br>0014 | Uat Grant Location 14  | 8 August Ln.<br>Summertown, Pa. 16501         | **                 | 09/17/2020                              | t-rkspecsc<br>t-rkspecsc               | Active                |          |
|          |                             | 300546720-         | Uat Grant Location 15  | 9 September St.                               | **                 | 09/17/2020                              | t-rkspecsc                             | Active                |          |
|          |                             | 300546720-         | List Crast Location 16 | 10 October Oval                               |                    | 00/17/2020                              | t-rkspecsc                             | Arthro                |          |
| ົງົ      |                             | 0016               | Gat Grant Editation To | Autumntown, Pa. 16501                         | жж                 | 09/17/2020                              | t-rkspecsc                             | Active                |          |
| <b>∠</b> |                             |                    | Next F                 | Page 1 ∨ of 4 Go                              | 1                  |                                         |                                        | VIEW                  |          |
|          |                             |                    |                        |                                               |                    |                                         |                                        |                       | r        |
| + (      | esignation                  | Requests           | Sort By:               | Request ID 🗸                                  | 1                  | Time Period:                            | FY 2019-2020                           | <b>v</b>              |          |
|          |                             |                    |                        |                                               |                    |                                         |                                        |                       |          |
| +        | lassroom l                  | Information        | Sort By:               | Request ID                                    | 1                  | Time Period:                            | FY 2019-2020                           | <b>~</b>              |          |
| +        | Frants                      |                    | Sort Bv:               | Request ID                                    | 1                  | Time Period:                            | DV 2010 2020                           |                       | <u>Г</u> |
|          |                             |                    |                        | Request to                                    | 1                  |                                         | FY 2019-2020                           | <u> </u>              |          |
| + (      | oaching R                   | equest             | Sort By:               | Request ID                                    | 1                  | Time Period:                            | FY 2019-2020                           |                       |          |
|          |                             |                    |                        |                                               |                    |                                         |                                        |                       |          |
|          |                             |                    |                        |                                               |                    |                                         |                                        |                       |          |

- Locations for the selected provider are shown here. Up to five locations can be viewed at one time. This list is sorted by Location Name. Locations that are inactive in Keystone STARS will appear at the bottom of the list. The first five locations associated with the Legal Entity are automatically selected when the Home Page first displays. Users can deselect any or all locations and move to another page to select other locations.
  - Move to the next or previous page of locations here, or jump pages by selecting the page number and clicking **GO**.

# **PSS** – **R**EQUEST FOR KEYSTONE STARS DESIGNATION AND PROGRAM INFORMATION FORM. User's Guide

3

5

6

7

Click VIEW after selecting the desired locations.

Click the text beside any + sign to expand that section or drawer.

Results can be sorted by: Request ID, Submission Date, Location Name, Status, Grant Type (for Grants only), Area of Service (for Coaching Requests only), or Submitted By.

Time periods in the dropdown menu are fiscal years (e.g., FY 2018-2019, FY 2019-2020, etc.).

A number appearing in this area indicates that there is an item under that subject area that needs the provider's attention.

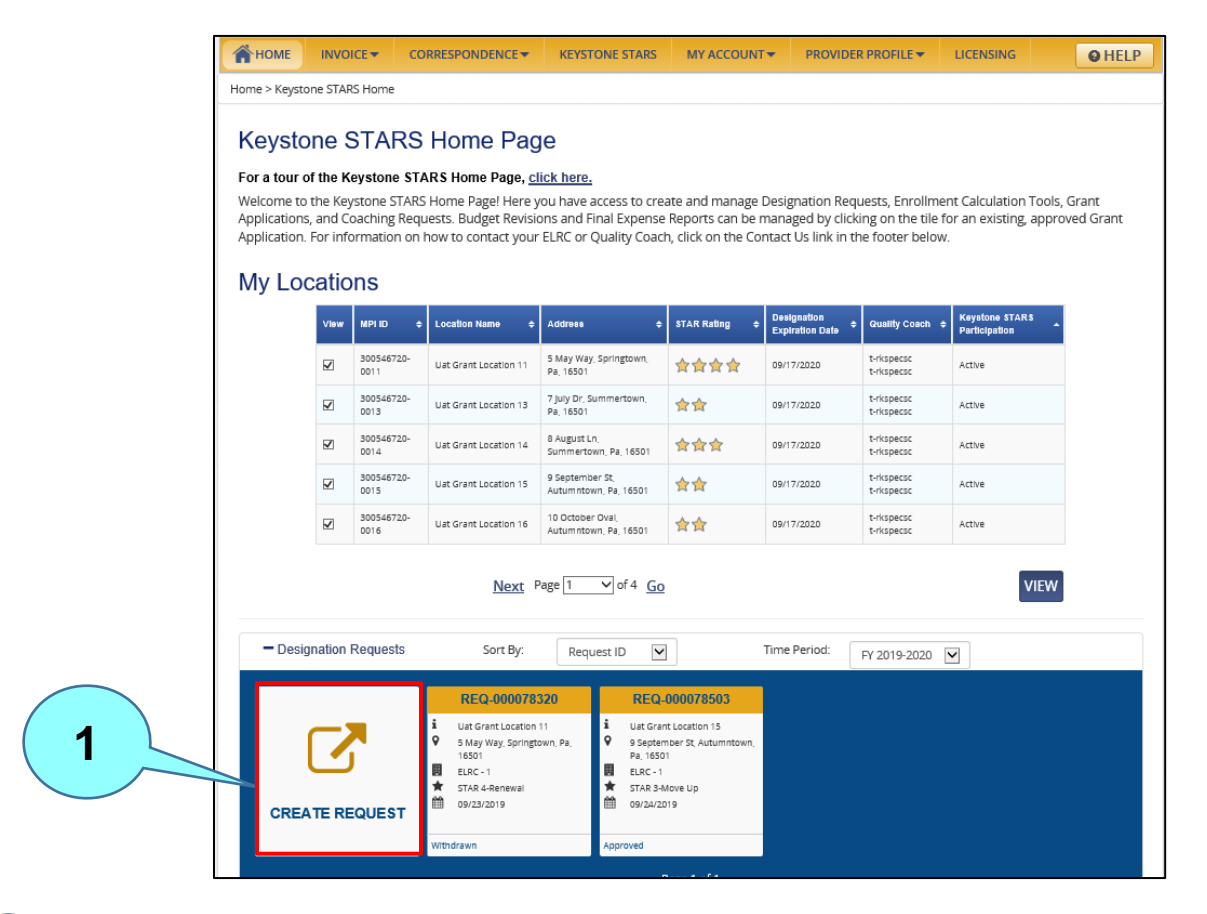

## Figure 3. Designation Requests – Expanded View

Expand the Designation Requests section and click CREATE REQUEST. The Designation Request: Get Started page displays.

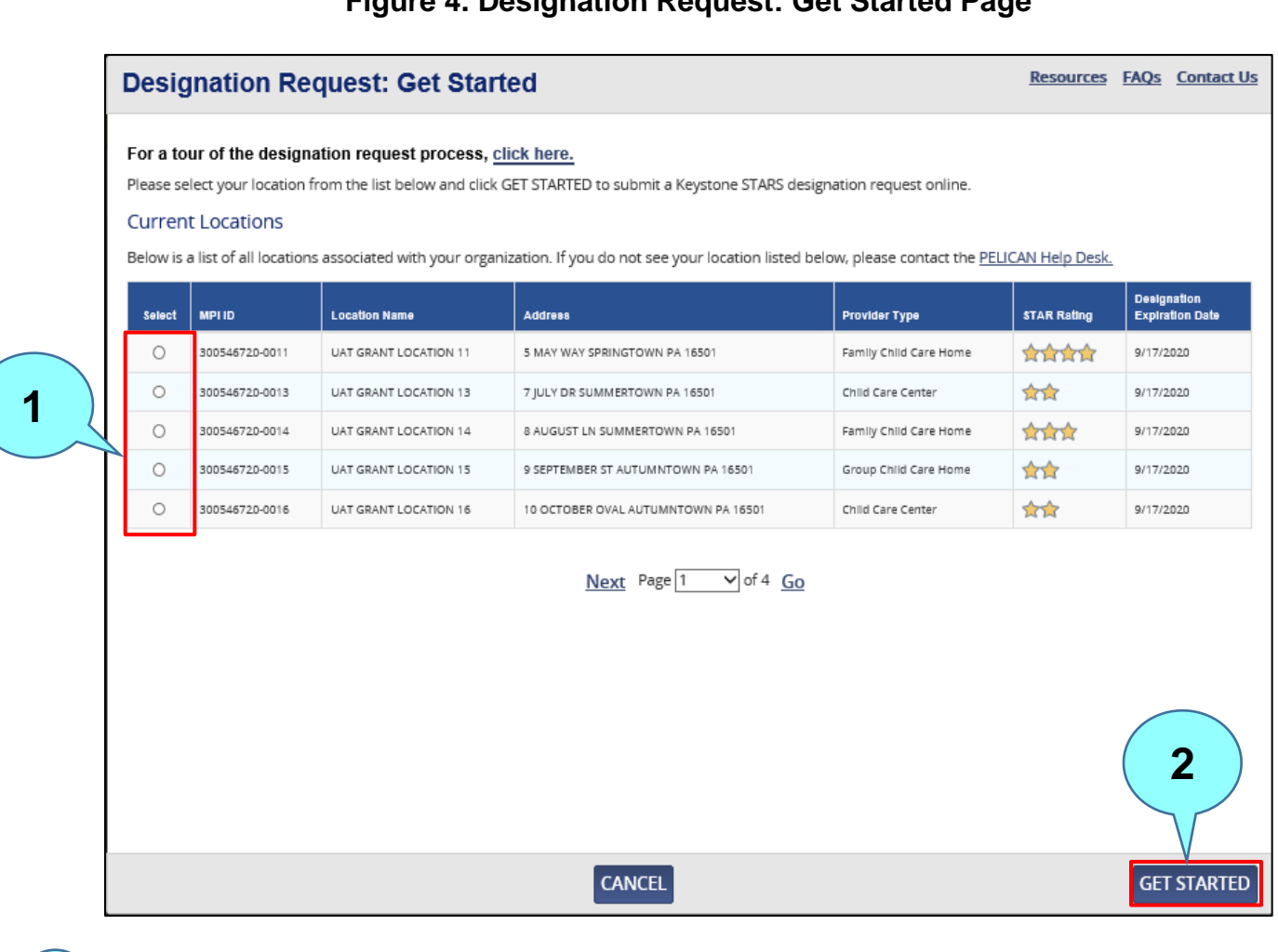

### Figure 4. Designation Request: Get Started Page

Select a location by clicking the button.

Click **GET STARTED** to continue to the **Confirm Location Details** page.

1

## **3. CONFIRM LOCATION DETAILS**

The Confirm Location Details step of the Designation Request flow allows users to confirm details of their provider location.

| Confirm Location D                                                                                              | etails                                                                                  |                                | <u>Resources</u>             | FAQs Conta                 | ict Us                      |
|----------------------------------------------------------------------------------------------------|-----------------------------------------------------------------------------------------|--------------------------------|------------------------------|----------------------------|-----------------------------|
| Keystone STARS Designation Request<br>Sample Location 2                                                         |                                                                                         |                                |                              |                            |                             |
| 2 3                                                                                                    | 4 5                                                                                     | 6                              | 7                            | 8                          | 9                           |
| Confirm Contact Class<br>Location Details Information Inform                                                    | room Operational STAR Levi<br>nation Information Request                                | el Attestation                 | E-Signature<br>Authorization | Submission<br>Confirmation | Supporting<br>Documentation |
| Confirm Location Details<br>You have selected to submit a designati<br>you need to modify this text, please con | on request for <b>Sample Location 2</b><br>tact your certification representat          | <b>2.</b> Please read the ive. | information for t            | his location bel           | ow. If                      |
| Location Name                                                                                                   | Physical Address Line 1                                                                 |                                | Physical Addr                | ess Line 2                 |                             |
| Sample Location 2                                                                                               | 456 Main Street                                                                         | 456 Main Street                |                              |                            |                             |
| City                                                                                                    | State                                                                                   |                                | ZIP Code                     |                            |                             |
| Camp Hill                                                                                                    | PA                                                                                      | -                              | 17011                        | -                          |                             |
| County                                                                                                    | Facility Phone Number                                                                   |                                |                              |                            |                             |
| Cumberland 💌                                                                                                    |                                                                                         |                                |                              |                            |                             |
| Provider Information                                                                                            |                                                                                         |                                |                              |                            |                             |
| Master Provider Index (MPI) ID                                                                                  | Provider Type                                                                           |                                | Certificate of               | Compliance                 | ¥                           |
| 123456789-0002                                                                                                  | Child Care Center                                                                       | -                              | CER-12345678                 | 9                          |                             |
| Years in Operation (required)                                                                                   | This Location Serves On<br>School Aged Children (*                                      | 1 <b>ly</b><br>equired)        | Current Num                  | ber of<br>lled (required)  |                             |
|                                                                                                    | 0                                                                                       |                                | CHIMICHENIO                  |                            |                             |
| 3                                                                                                    | ● Yes O No                                                                              |                                |                              |                            | 13                          |
| 3<br>Number of Children Program Site<br>Certified/Licensed for (required)                                       | <ul> <li>Yes O No</li> <li>Ages of Children</li> <li>Accepted at this Site (</li> </ul> | required)                      |                              |                            | 13                          |

#### Figure 5. Confirm Location Details Page

(screenshot continued below)

The Wayfinder lets the user know where they are in the process. A green  $\checkmark$  beside a step indicates successful completion of the step. A red X indicates a failed step.

These location details will be pre-populated with the location information on file. This information can be modified by contacting the location's Certification representative.

Provider information such as Master Provider Index (MPI) ID, Provider Type, Certificate of Compliance Number, Years in Operation and information about the children served are also pre-populated from the information on file.

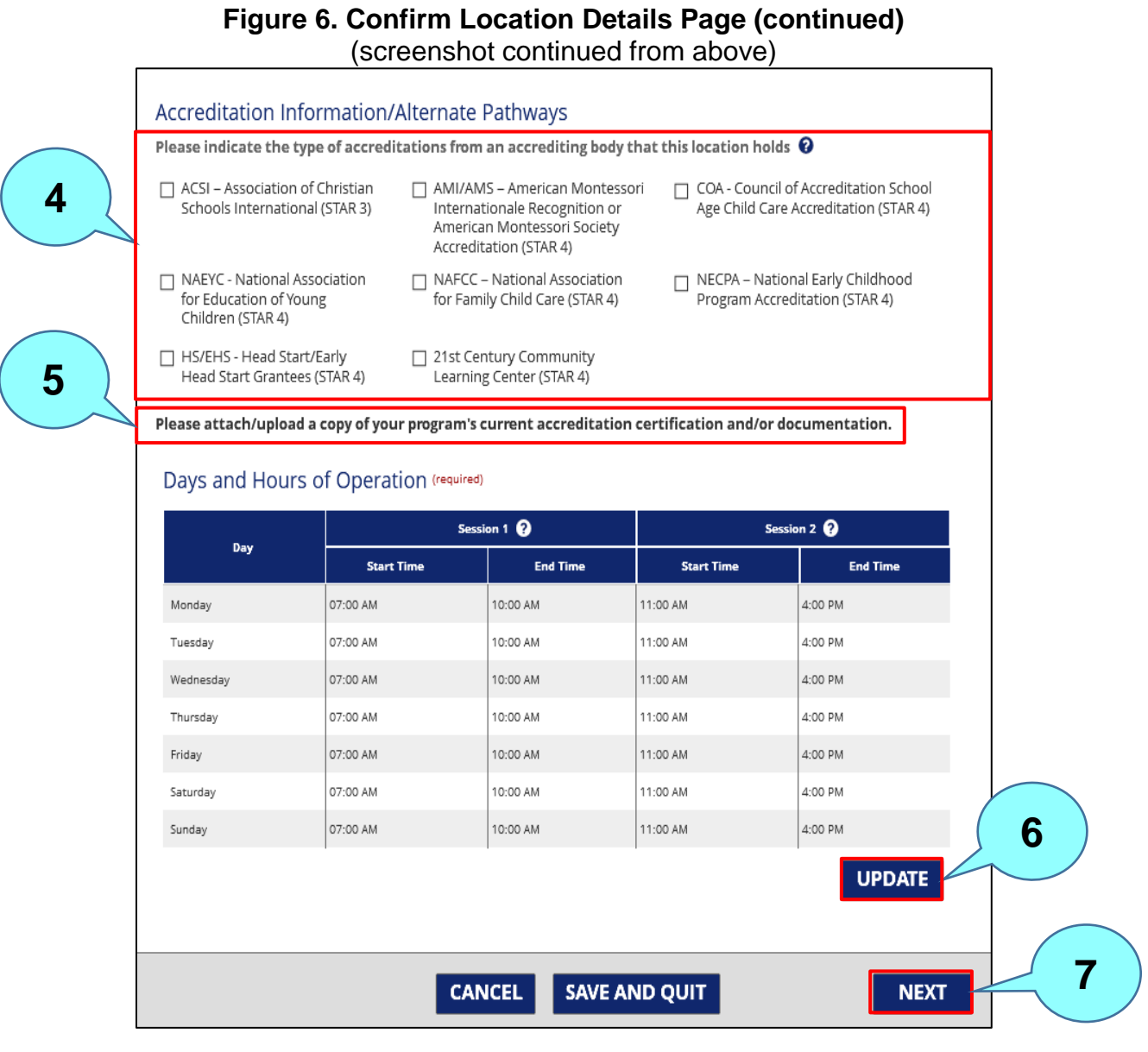

Indicate the type of accreditation held by the location. Note: This is not a required field.

Attach/upload/submit a copy of the location's current accreditation certification and/or documentation.

Click **UPDATE** to view and update the days and hours of operation. Note: The Days and Hours of Operation table shown here will only appear for R&R Other providers. Other Providers can update this information through their Provider Profile.

Click **NEXT** to move to the next step – **Contact Information**.

## Figure 7. Days and Hours of Operation Modal (Only for R&R Other Providers)

| Days and Hours of Operation                                                                                                    |                          |                      |              |               |            |  |  |
|----------------------------------------------------------------------------------------------------|--------------------------|----------------------|--------------|---------------|------------|--|--|
| Please indicate the hours of operation for your facility in the table below. Enter the location's daily hours of care in Session 1. If the location opens and closes more than one time in a day, enter those hours in Session 2. |                          |                      |              |               |            |  |  |
| Selecting 24 Hour will de                                                                                                    | esignate the schedule as | open from 6am-6am fo | or that day. |               |            |  |  |
| Day                                                                                                    | Sessi                    | ion 1 ?              | Sessio       | on 2 ?        | 24<br>Hour |  |  |
|                                                                                                    | Start Time               | End Time             | Start Time   | End Time      |            |  |  |
| Monday                                                                                                    | 07 : 00 AM 🔻             | 10:00 AM 🔻           | 11:00 AM -   | 04:00 PM -    |            |  |  |
| Tuesday                                                                                                    | 07 : 00 AM 🔻             | 10:00 AM 🔻           | 11:00 AM 🔻   | 04 : 00 PM 🔻  |            |  |  |
| Wednesd                                                                                                    | 07 : 00 AM 🔻             | 10:00 AM 🔻           | 11:00 AM 🔻   | 04:00 PM 🔻    |            |  |  |
| Thursday                                                                                                    | 07:00 AM 🔻               | 10:00 AM 🔻           | 11:00 AM 🔻   | 04:00 PM 🔻    |            |  |  |
| Friday                                                                                                    | 07:00 AM 🔻               | 10:00 AM 🔻           | 11:00 AM 🔻   | 04:00 PM 🔻    |            |  |  |
| Saturday                                                                                                    | 07 : 00 AM 💌             | 10:00 AM 🕶           | 11:00 AM 🕶   | 04:00 PM 🔻    |            |  |  |
| Sunday                                                                                                    | 07:00 AM 🔻               | 10:00 AM 🔻           | 11:00 AM 🔻   | 04 : 00 PM 🔻  |            |  |  |
|                                                                                                    |                          |                      |              |               |            |  |  |
| CANCEL                                                                                                    |                          |                      | 2            | SAVE AND CLOS | E          |  |  |

Update days and hours of operation as appropriate.

Click SAVE AND CLOSE to save changes and return to the previous screen.

1

### 4. CONTACT INFORMATION

The Contact Information step of the Designation Request flow allows the user to confirm the location's contact details.

|     | <b>Contact Information</b>                                                                                                    | 1                                                                                                    | Resources FAQs Contact Us                                              |   |
|-----|----------------------------------------------------------------------------------------------------|----------------------------------------------------------------------------------------------------|------------------------------------------------------------------------|---|
| 1   | Keystone STARS Designation Request<br>Sample Location 2                                                                                                    |                                                                                                    |                                                                        |   |
|     | E 2 3<br>Confirm<br>Location Details Contact Information Classroo                                                                                                    | 4 5 6<br>m Operational STAR Level Attestation<br>Information Request                                                                                                 | 7 8 9<br>E-Signature Submission Supporting Documentation               |   |
|     | Contact Information<br>You have selected to submit a designation<br>have available on this location below. To de                                                                                                    | request for <b>Sample Location 2.</b> Please review ar<br>signate a primary contact, please contact your <u>E</u>                                                    | nd update the contact information we<br>arly Learning Resource Center. |   |
|     | Select         Last Name         First Name         Title           O         Smith         Jane         Direct           O         Alexander         Caroline         Manage           The second second sec | Phone Number         Email Address           or         555-888-1111         jsmith@samplelocation.           ger         333-555-3333         calexander@sampleloca | com Y<br>tion.com N                                                    | 2 |
|     | Last Name (required)                                                                                                    | First Name (required)                                                                                                    | Title (required)                                                       | 1 |
| 3   | Phone Number (required) Ext.                                                                                                    | Alternate Number                                                                                                    | Cell Phone Number                                                      |   |
|     | Email Address (required)                                                                                                    | Fax Number                                                                                                    |                                                                        |   |
|     | Address Line 1 (required)                                                                                                    | Address Line 2                                                                                                    | Address Line 3                                                         |   |
|     | City (required)                                                                                                    | State (required)<br>Pennsylvania                                                                                                    | ZIP Code (required)                                                    |   |
| (4) | Contact me about:                                                                                                    | □ Fiscal Monitoring                                                                                                    | Grant Paperwork                                                        |   |
|     | Coaching                                                                                                    | Program Quality Assessment Contact                                                                                                    |                                                                        |   |
|     | Send me information by: (required)                                                                                                    | 5                                                                                                    | SAVE                                                                   |   |
|     | PREVIOUS                                                                                                    | CANCEL SAVE AND QU                                                                                                    | JIT NEXT                                                               |   |

Figure 8. Contact Information Page

# **PSS – Request for keystone stars designation and program information FORM.** *User's Guide*

Make sure to complete each step before moving to the next step. Note: The green check mark beside Step 1 indicating successful completion of that step.

Click the **Select** button beside a name to edit or delete that individual.

Enter new contact information here.

2

3

4

5

7

Check the box beside a topic to receive information about that topic.

Indicate the preferred method for receiving information. (This field is required.)

<sup>6</sup> Click **SAVE** to save any changes made.

Click **NEXT** to move to the next step – **Classroom Information**.

### **5. CLASSROOM INFORMATION**

The Classroom Information step of the Designation Request flow allows the user to enter information about the classrooms at their location.

|   | Class                                          | room Infor                                                                                                    | mation                                                                                                    | Re                                                                          | esources FAQs Contact                   | Us                          |   |
|---|------------------------------------------------|----------------------------------------------------------------------------------------------------|----------------------------------------------------------------------------------------------------|-----------------------------------------------------------------------------|-----------------------------------------|-----------------------------|---|
|   | Keystone<br>Sample Lo                          | STARS Designation Req<br>ocation 2                                                                                                    | uest                                                                                                    | 5 6                                                                         | 7 8                                     | 9                           |   |
| 1 | Class<br>Please u<br>Enrolln<br>Numbe<br>Numbe | metails Contact<br>Information<br>Poom Information<br>Poom Information<br>Pool Information<br>Pool Informa | Classroom Operational<br>Information Information<br>erview and classroom overvi<br>ed)<br>d full time (required)<br>d part time(required)<br>seive Child Care Works (C | STAR Level Attestation E<br>Request Attestation A<br>iew for your location. | E-Signature Submission<br>Authoritation | Supporting<br>Documentation |   |
|   | Numbe<br>needs (<br>Numbe<br>Classro           | er of children who ha<br>(e.g. IFSP, IEP, etc.) (req<br>er of children who are<br>om Overview                                                                                                    | ve documented special<br>uired)<br>e dual language learners                                                                                                    | (required)                                                                  | Been Cassing Martin                     | 2<br>Number of              |   |
|   | ©                                              | Classroom Name<br>Classroom A<br>Classroom B                                                                                                    | Age Range<br>3 Months to 10 Years<br>5 Years to 7 Years                                                                                                    | Early Head Start                                                            | 15 3<br>8 5                             | Enrolled<br>10              |   |
|   |                                                | -                                                                                                    |                                                                                                    | ADD CLASSROOM 🖉 EDIT CLAS                                                   | SSROOM 💼 DELETE CLASSROOM               |                             |   |
| 3 | Classr<br>Sessi<br>Affilia<br>Please           | Classroom Entry<br>oom Name (required)<br>ion C<br>tion Information<br>select all that descri                                                                                                    | be this classroom                                                                                                    | Age Range (required)<br>3 Months to 10<br>Room Capacity (required)          | Years                                   |                             |   |
|   | None<br>Numb                                   | er of Teachers (requi                                                                                                    | red)                                                                                                    | Number of Children Enr                                                      | rolled (required)                       | 4                           |   |
|   | PRE                                            | VIOUS                                                                                                    | CANCEL                                                                                                    | SAVE AND QUIT                                                               |                                         | NEXT                        | 5 |

Figure 9. Classroom Information Page

## **PSS** – **R**EQUEST FOR KEYSTONE STARS DESIGNATION AND PROGRAM INFORMATION FORM. User's Guide

1

2

3

5

Update the classroom overview and enrollment overview for the location here. Note: These are required fields.

Clicking ADD CLASSROOM or EDIT CLASSROOM expands the form below to allow the user to add or edit classroom information, respectively.

Complete the required fields (Classroom Name, Age Range, Room Capacity, Number of Teachers, and Number of Children Enrolled) for a new classroom.

Click **SAVE** to save any edits or newly added information.

Click **NEXT** to move to the next step – **Operational Information**.

### 6. **OPERATIONAL INFORMATION**

The Operational Information step of the Designation Request flow allows a user to enter information about the operational and quality improvement information at its location.

| Ope         | rational Information                                                                                 | Resources FA    | Os Contact Us                            |
|-------------|----------------------------------------------------------------------------------------------------|-----------------|------------------------------------------|
| Keystor     | e STARS Designation Request                                                                          |                 |                                          |
| sample      |                                                                                                    |                 |                                          |
|             | 2 3 4 5 6                                                                                            |                 | 8 9                                      |
|             |                                                                                                    |                 | E-heining                                |
| Location    | frm Contact Castroom Operational STAR Level Attestation<br>I Details Information Information Request | Authorization ( | Ionfrimation Supporting<br>Documentation |
| Opera       | ational Information                                                                                  |                 |                                          |
| Please p    | rovide answers to the following questions.                                                           |                 |                                          |
| Directo     | r/Owner Involvement                                                                                  |                 |                                          |
| Is the D    | rector/Owner Operator on-site a minimum of 30 hours per week? (required)                             |                 |                                          |
| Yes         | O No                                                                                                 |                 |                                          |
| If site is  | school age only, is Director on-site a minimum of 5 hours per week?(required)                        |                 |                                          |
| Yes     Yes | O No O N/A                                                                                           |                 |                                          |
| Does th     | e Director/Operator have regular teaching duties? (required)                                         |                 |                                          |
| Yes         | O No                                                                                                 |                 |                                          |
| Facility    | Capabilities                                                                                         |                 |                                          |
| Is there    | internet access on-site?(required)                                                                   |                 |                                          |
| Yes         | O No                                                                                                 |                 |                                          |
| Is there    | access to a scanner/fax on-site? (required)                                                          |                 |                                          |
| Yes         | O No                                                                                                 |                 |                                          |
| Has this    | site used the Keystone STARS Document Uploader to upload evidence? (requin                           | ed)             |                                          |
| Yes         | O No                                                                                                 |                 |                                          |
| Turnov      | er                                                                                                   |                 |                                          |
| Have yo     | u experienced 50% or more staff change?(required)                                                    |                 |                                          |
| Yes         | O No                                                                                                 |                 |                                          |
| Have yo     | u had a change in Director? (required)                                                               |                 |                                          |
| Yes         | O No                                                                                                 |                 |                                          |
| Has the     | re been a significant fluctuation in enrollment/FTE compared to last Fiscal Yes                      | r? (required)   |                                          |
| Yes         | O No                                                                                                 |                 |                                          |
| Has the     | re been a change in funding for slots (Head START, PA Pre-K Counts)? (required)                      |                 |                                          |
|             |                                                                                                    |                 |                                          |

Figure 10. Operational Information Page

(Screenshot continued below)

Answer the questions on director/owner involvement, facility capabilities, and turnover. Note: Answers are required for all the questions.

1

## Figure 10. Operational Information Page (cont.)

#### (Screenshot continued from above)

| Yes O No     If yes, please provide details. (required)                                                                                                    | ors other than Keystone STARS Quality C                                                                                                    | oaches? (required)                                                                                                    |
|----------------------------------------------------------------------------------------------------|----------------------------------------------------------------------------------------------------|----------------------------------------------------------------------------------------------------|
|                                                                                                    |                                                                                                    | 4000 Characters Remaining                                                                                                    |
| Is your program involved in any quality<br>Yes O No<br>If yes please provide details (model)                                                                                           | improvement projects other than those                                                                                                    | e for Keystone STARS? (required)                                                                                                    |
|                                                                                                    |                                                                                                    |                                                                                                    |
| This site is involved in the following ac                                                                                                    | tivities and initiatives: (check all that an                                                                                                    | 4000 Characters Remaining                                                                                                    |
| This site is involved in the following act<br>NAP SACC-Nutrition and<br>Physical Activity Self-Assessment<br>for Child Care                                                            | tivities and initiatives: (check all that ap<br>CACFP - Child Adult Care Food<br>Program Participant                                                                 | 4000 Characters Remaining ply)  Multi-Site (Chain or Franchise)                                                                                   |
| This site is involved in the following act<br>NAP SACC-Nutrition and<br>Physical Activity Self-Assessment<br>for Child Care<br>Mind in the Making                                      | tivities and initiatives: (check all that ap<br>CACFP - Child Adult Care Food<br>Program Participant<br>BIS - Use of Positive Behavior<br>Interventions and Support  | 4000 Characters Remaining  ply)  Multi-Site (Chain or Franchise)  TEACH/TAP - Teacher Education And Compensation Helps                            |
| This site is involved in the following act<br>NAP SACC-Nutrition and<br>Physical Activity Self-Assessment<br>for Child Care<br>Mind in the Making<br>ASQ - Use of After School Quality | tivities and initiatives: (check all that ap<br>CACFP - Child Adult Care Food<br>Program Participant<br>PBIS - Use of Positive Behavior<br>Interventions and Support | 4000 Characters Remaining  ply)  Multi-Site (Chain or Franchise)  TEACH/TAP - Teacher Education And Compensation Helps  PA Eco Healthy Child Care |

2 Answer the Quality Improvement questions. If **Yes** is selected for either question, enter details in the text box below the question.

Click the box beside any activity or initiative the location is involved in.

Click NEXT to move to the next step – **STAR Level Request**.

3

## 7. STAR LEVEL REQUEST

The STAR Level Request step of the Designation Request flow allows the user to select the STAR level it is requesting or renewing.

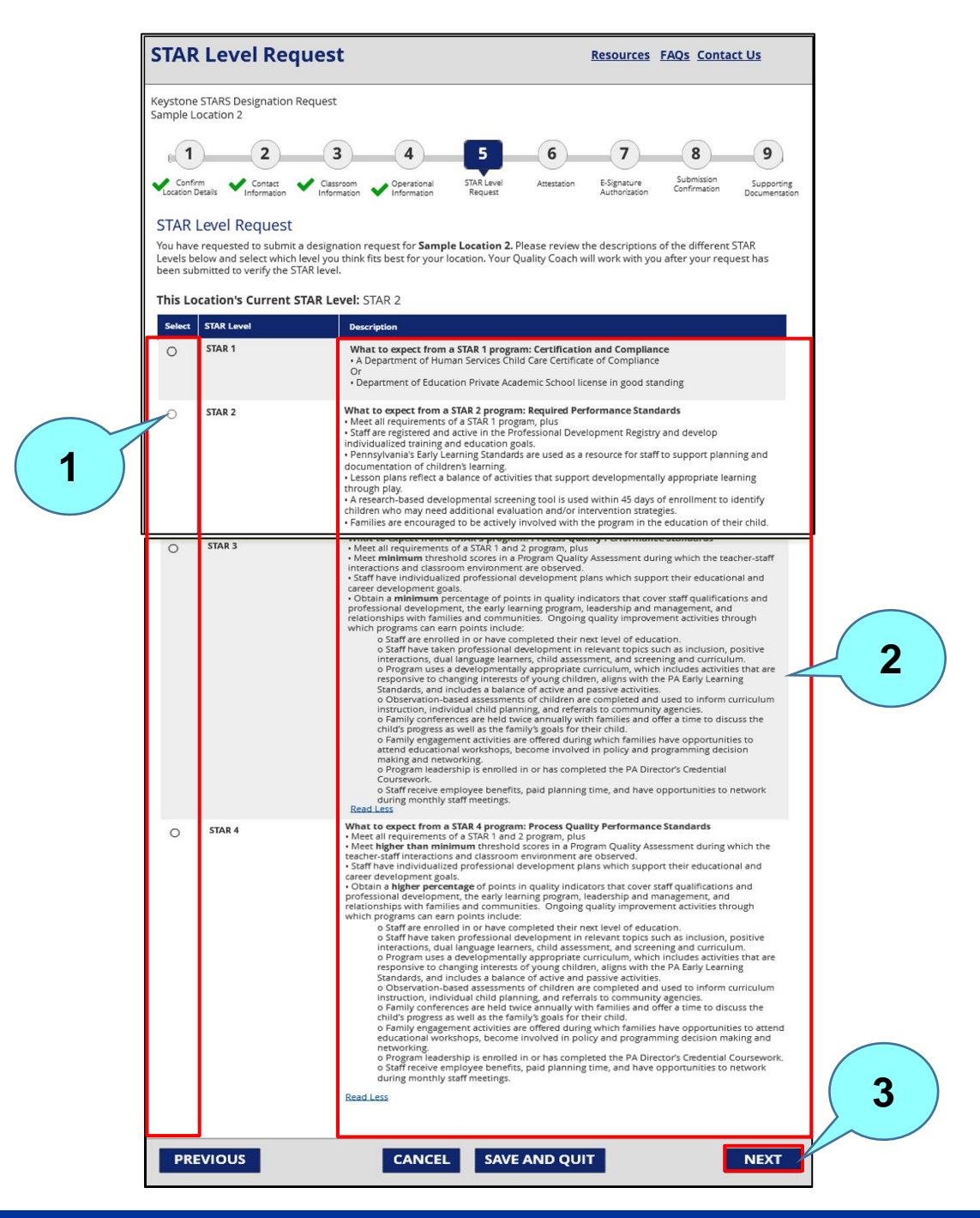

Figure 11. STAR Level Request Page

# **PSS** – Request for keystone stars designation and program information FORM. User's Guide

2

3

Check the box next to the appropriate STAR level for the requested STAR level, or for a 1 renewal, for the existing STAR level.

A description of each STAR level is provided in this column. Please contact your Quality Coach for the most current information regarding STARS standards.

Click **NEXT** to move to the next step – **Attestation**.

### 8. ATTESTATION

The Attestation step of the Designation Request flow allows the user to confirm the attestation details for its designation request.

| Α                  | ttestation                                                                                                    | <u>Resources</u>                                                      | FAQs Conta                                                           | <u>ct Us</u>                               |  |  |  |  |  |
|--------------------|----------------------------------------------------------------------------------------------------|-----------------------------------------------------------------------|----------------------------------------------------------------------|--------------------------------------------|--|--|--|--|--|
| Ke <u>r</u><br>Sai | Keystone STARS Designation Request<br>Sample Location 2                                                                                                    |                                                                       |                                                                      |                                            |  |  |  |  |  |
|                    |                                                                                                    | 7                                                                     | 8                                                                    | 9                                          |  |  |  |  |  |
| ~                  | Confirm Contact Classroom Operational STAR Level Attestation<br>Location Details Information Information Request                                                                                                    | E-Signature<br>Authorization                                          | Submission<br>Confirmation                                           | Supporting<br>Documentation                |  |  |  |  |  |
| At                 | testation for All Keystone STARS Providers                                                                                                    |                                                                       |                                                                      |                                            |  |  |  |  |  |
| ln doo<br>tha      | order to receive your STAR Designation Certificate, please read and complete the followin<br>cument is the individual legally authorized to represent the child care provider. By comple<br>it you have reviewed and accept the terms of the Keystone STARS Status, Review, Suspens                                                          | g attestation. Th<br>ting and signing<br>ion, and Removi              | e person who sig<br>this form, you at<br>al Process.                 | gns this<br>ttest                          |  |  |  |  |  |
|                    | I agree to abide by the Keystone STARS Performance Standards for the current STA<br>of my Program's STAR Designation may be reviewed, reduced, suspended, or remo<br>STARS Performance Standards and/or other conditions listed in the attached STAR<br>and Removal Process. (required)                                                      | R Designation<br>ved if I am not<br>Status Review,                    | and I understar<br>meeting the Key<br>Reduction, Sus                 | nd the status<br>ystone<br>pension         |  |  |  |  |  |
|                    | I understand that the ELRC reserves the right to review my Program's STARS status<br>Regional Certification Office or Department of Education. (required)                                                                                                    | and share info                                                        | rmation with th                                                      | ne DHS                                     |  |  |  |  |  |
|                    | I understand that my Program's STAR Designation may be suspended or removed<br>Removal, or issues a Provisional Certificate of Compliance (for programs with DHS                                                                                                    | if DHS initiates<br>Certificate of C                                  | an Injunction, E<br>ompliance). <sup>(re</sup>                       | Emergency<br>equired)                      |  |  |  |  |  |
|                    | I understand that my Program's STAR Designation may be suspended or removed if the Department of Education revokes my private academic license (for programs with private academic license). <sup>(required)</sup>                                                                                                    |                                                                       |                                                                      |                                            |  |  |  |  |  |
|                    | I agree that, as applicable if the DHS Regional Certification Office initiates an action<br>Program's DHS Certificate of Compliance, that my STAR Designation will be suspen<br>the STAR Designation will be suspended whether or not my Program appeals the D<br>Office's action. (required)                                                | i to revoke or re<br>ded or remove<br>DHS Regional Ce                 | efuse to renew r<br>d. I understand<br>ertification                  | ny<br>that                                 |  |  |  |  |  |
|                    | I agree that, if my Program's STAR Designation is suspended or removed, my Progr<br>as a STARS child care provider, I will not receive grant/award funds, and my Prograu<br>from DHS's COMPASS website. The STAR Designation may be reinstated upon my F<br>with DHS regulations, regaining private academic license or upon meeting the Key | am may not ad<br>n's STAR Desigr<br>Program's corre<br>stone STARS Pe | vertise<br>nation will be rer<br>ction of the nor<br>erformance Star | moved<br>ncompliance<br>ndards. (required) |  |  |  |  |  |
|                    | I understand that false statements made herein are subject to the penalties of 18 falsification to authorities). (required)                                                                                                    | Pa.C.S. § 4904 (r                                                     | elating to unsw                                                      | orn                                        |  |  |  |  |  |

Figure 12. Attestation Page

(Screenshot continued below)

## Figure 12. Attestation Page (cont.)

(Screenshot continued from above)

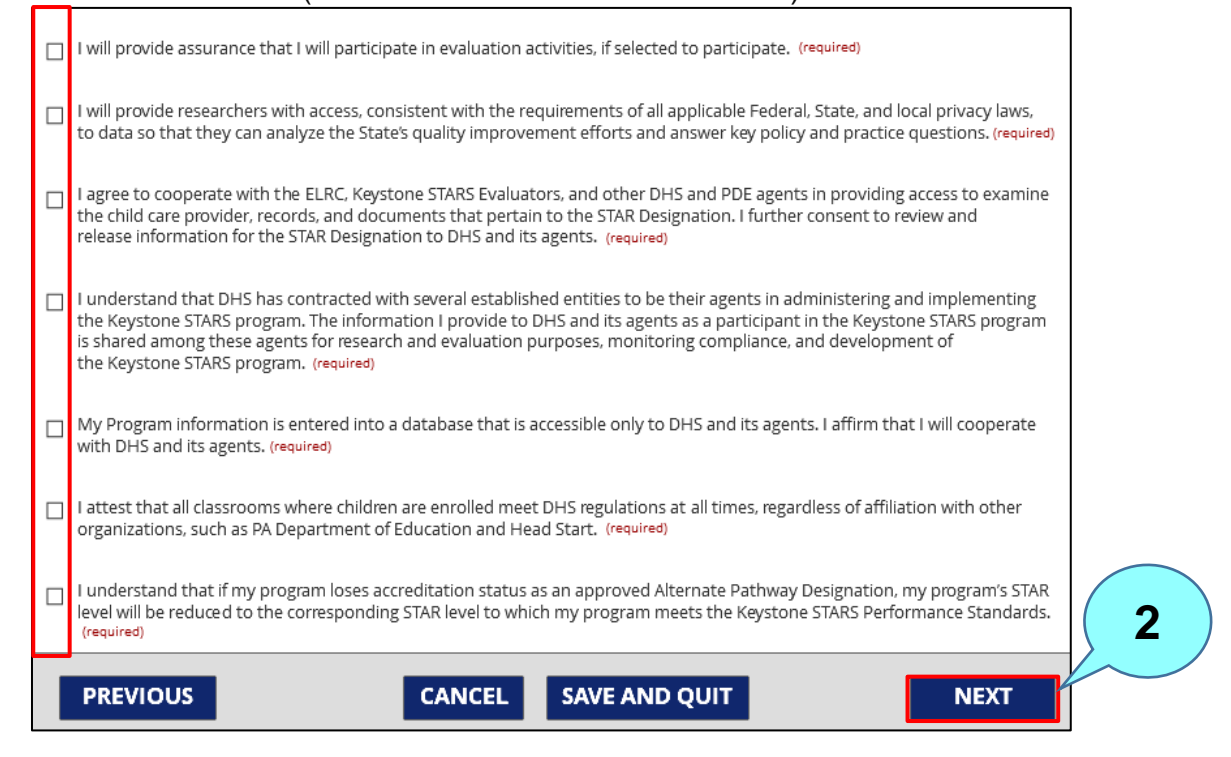

Check the box beside each statement. All of the boxes must be checked for successful completion of this step.

Click **NEXT** to move to the next step – **E-Signature Authorization**.

### 9. E-SIGNATURE AUTHORIZATION FOR SUBMISSION

The E-Signature Authorization step of the Designation Request flow allows the user to sign the Designation Request.

| Keystone S<br>Sample Lo                                          | TARS Designation R<br>cation 2                                                                                                   | equest                                                                                                    |                                                                                                    |                                                                                                    |                                                                                                    |                                                                                                    |                               |
|------------------------------------------------------------------|----------------------------------------------------------------------------------------------------|----------------------------------------------------------------------------------------------------|----------------------------------------------------------------------------------------------------|----------------------------------------------------------------------------------------------------|----------------------------------------------------------------------------------------------------|----------------------------------------------------------------------------------------------------|-------------------------------|
|                                                                  |                                                                                                    |                                                                                                    |                                                                                                    | E (6                                                                                                    |                                                                                                    | 0                                                                                                  |                               |
|                                                                  | 2                                                                                                    | 3                                                                                                    | 4                                                                                                    |                                                                                                    |                                                                                                    | Submission                                                                                         | 9                             |
| Location De                                                      | tails Information                                                                                                    | Classroom O<br>Information In                                                                                                    | formation F                                                                                                    | Request 🗸 Attes                                                                                          | ation E-Signature<br>Authorizatio                                                                               | n Confirmation                                                                                     | Supporting<br>Documentation   |
| E-Sign                                                           | ature Authoriz                                                                                                    | ation                                                                                                    |                                                                                                    |                                                                                                    |                                                                                                    |                                                                                                    |                               |
| By providi<br>Federal g<br>State Age<br>suspensio<br>at all time | ng my E-Signature, I o<br>overnment liabilities,<br>ncy. Failure to notify t<br>in from Keystone STA<br>s, regardless of affilia | certify that, as of toda<br>including tax liabilitie<br>the Early Learning Re<br>.RS. I also certify that<br>ation with other organ | ay, <date>, this p<br/>is, is not under o<br/>source Center (<br/>all classrooms v<br/>hizations, such a</date> | provider/legal entit<br>debarment, and is<br>ELRC) and/or OCD<br>where child care ch<br>as PA Department | y does not owe the<br>not under investiga<br>EL Staff of the ever<br>hildren are enrolled<br>of Education and H | Commonwealth a<br>ation by a Federal o<br>nts above will resul<br>I meet DHS compli<br>lead Start. | ind/or<br>or<br>t in<br>iance |
| I here                                                           | by declare that the                                                                                                    | information given i                                                                                                    | n this request                                                                                                  | is true to the bes                                                                                       | t of my knowledg                                                                                                | e. (required)                                                                                      |                               |
| The checkl                                                       | box above must be sel                                                                                                    | ected in order to answ                                                                                                    | er the Security Q                                                                                               | uestion.                                                                                                 |                                                                                                    |                                                                                                    |                               |
| Sec                                                              | urity Question                                                                                                    |                                                                                                    |                                                                                                    |                                                                                                    |                                                                                                    |                                                                                                    |                               |
| Wh                                                               | at is your favorite a                                                                                                    | uthor's last name? (                                                                                                    | required)                                                                                                    |                                                                                                    |                                                                                                    |                                                                                                    |                               |
|                                                                  |                                                                                                    |                                                                                                    |                                                                                                    | 3                                                                                                    |                                                                                                    |                                                                                                    |                               |
| Sui                                                              | omission Comme                                                                                                    | ents                                                                                                    |                                                                                                    | $\sim$                                                                                                   |                                                                                                    |                                                                                                    |                               |
|                                                                  |                                                                                                    |                                                                                                    |                                                                                                    |                                                                                                    |                                                                                                    |                                                                                                    |                               |
|                                                                  |                                                                                                    |                                                                                                    |                                                                                                    |                                                                                                    |                                                                                                    |                                                                                                    |                               |
|                                                                  |                                                                                                    |                                                                                                    |                                                                                                    |                                                                                                    |                                                                                                    |                                                                                                    |                               |
|                                                                  |                                                                                                    |                                                                                                    |                                                                                                    |                                                                                                    |                                                                                                    | 3500 Characters                                                                                    | Remaining                     |
| _                                                                |                                                                                                    | _                                                                                                    |                                                                                                    |                                                                                                    | 01.U.T.                                                                                                    |                                                                                                    |                               |

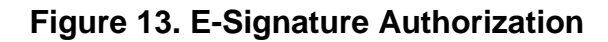

Check the declaration checkbox to verify the information.

Answer the security question with the response selected when the account was set up.

Provide additional comments, if desired.

Click **SUBMIT** to submit the Designation Request. The Designation Request is sent to the ELRC Designation Request Inbox in PELICAN Keys to Quality (KTQ). After clicking **SUBMIT**, the user is taken to the **Submission Confirmation** page.

## **10.** SUBMISSION CONFIRMATION

The Submission Confirmation step of the Designation Request flow allows the user to view the submission details of its Designation Request.

| Submission Confirmation                                                                                                    | Resources FAQs Contact Us                                                                                                    |
|----------------------------------------------------------------------------------------------------|----------------------------------------------------------------------------------------------------|
| Keystone STARS Designation Request<br>Sample Location 2                                                                                                    |                                                                                                    |
| E 1 2 3 4 5                                                                                                    | 6 7 8 9                                                                                                    |
| Confirm Contact<br>Location Details Contact<br>Information 2                                                                                                    | Attestation F-Signature Submission Supporting<br>Authorization Confirmation Documenta                                             |
| Thank you!                                                                                                    | PRINT                                                                                                    |
| Your request has been submitted, and your request number is <b>REQ-123456789</b><br>Designation Requests section of the Keystone STAKS Home Page by navigating to<br>order to view the information on this form at a later date, please click the PRINT<br>records. | You may track this request through the<br>to the corresponding Desiring Request tile. In<br>button to save and p the PDF for your |
| Please complete an Enrollment Calculation Tool for the current fiscal year with                                                                                                    | hin 10 days.                                                                                                    |
| Your request has been sent to your Quality Coach <b>Jane Smith</b> at <b>Early Learning</b> expect to be contacted about this request within 10 business days. Contact infor <u>Contact Us</u> link.                                                                | g Resource Center for Region for review. You can<br>mation for your ELRC can be found by using the 5                              |
| 4 НОМЕ РАДЕ                                                                                                    | UPLOAD SUPPORTING DOCUMENTS                                                                                                    |

### Figure 14. Submission Confirmation Page

1 Click the **PRINT** button to print the Designation Request submission. Note: When the **PRINT** button is clicked, the entire application is downloaded as a printer-friendly PDF file that can be saved and printed.

This is the assigned request number for the Designation Request.

Reminder to complete an **Enrollment Calculation Tool** for the current fiscal year within 10 days of submitting the Designation Request.

The assigned Quality Coach's name displays here.

Click **UPLOAD SUPPORTING DOCUMENTS** to move to the **Supporting Documentation** page.

2

#### **11. SUPPORTING DOCUMENTATION**

The Supporting Documentation step of the Designation Request flow allows the user to upload supporting documents for its Designation Request and to view previously uploaded documentation.

Note: The PSS document upload process is different than the SMART document uploader. The SMART document uploader is for evidence being submitted to meet specific STARS standards and indicators of the standards, i.e., the policy handbook.

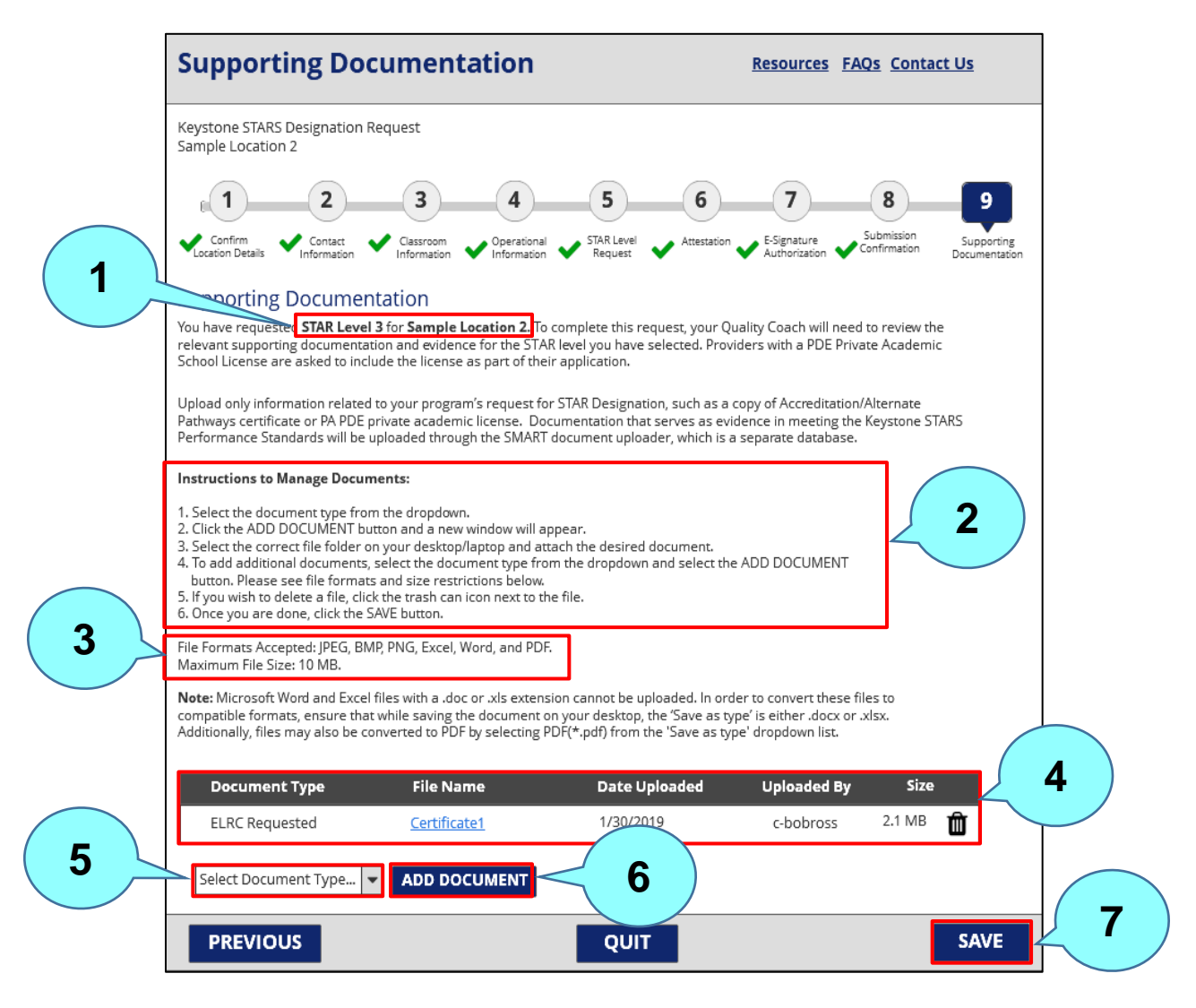

## Figure 15. Supporting Documentation Page

# **PSS** – **R**EQUEST FOR KEYSTONE STARS DESIGNATION AND PROGRAM INFORMATION FORM. User's Guide

1

2

Identifies what the supporting documentation is for.

- This section provides instructions for document upload process.
- File formats accepted for upload include the following: JPEG, BMP, PNG, Excel, Word, and PDF. The 3 maximum file size for upload is 10 MB.
- Documents that have already been uploaded are listed here. Note: A document can be deleted by clicking the trash can icon at the end of the row.

Select the type of document being uploaded from the dropdown menu. Valid document types for a 5 Designation Request include Staff Transcripts, Designation Request Form, Continuous Quality Improvement (CQI) Plan, Professional Development and Staff Qualifications Grid, and ELRC Requested.

Click **ADD DOCUMENT** to open File Explorer to select the document to be uploaded.

Click **SAVE** to upload the document. After clicking **SAVE**, the user will receive confirmation that the document was successfully uploaded.

## **12. DESIGNATION DESTINATION**

The Designation Destination page allows the user to confirm the details and updates on the location's Designation Request. It is accessed by clicking on the Designation Request ID on an existing Designation Request tile in PSS.

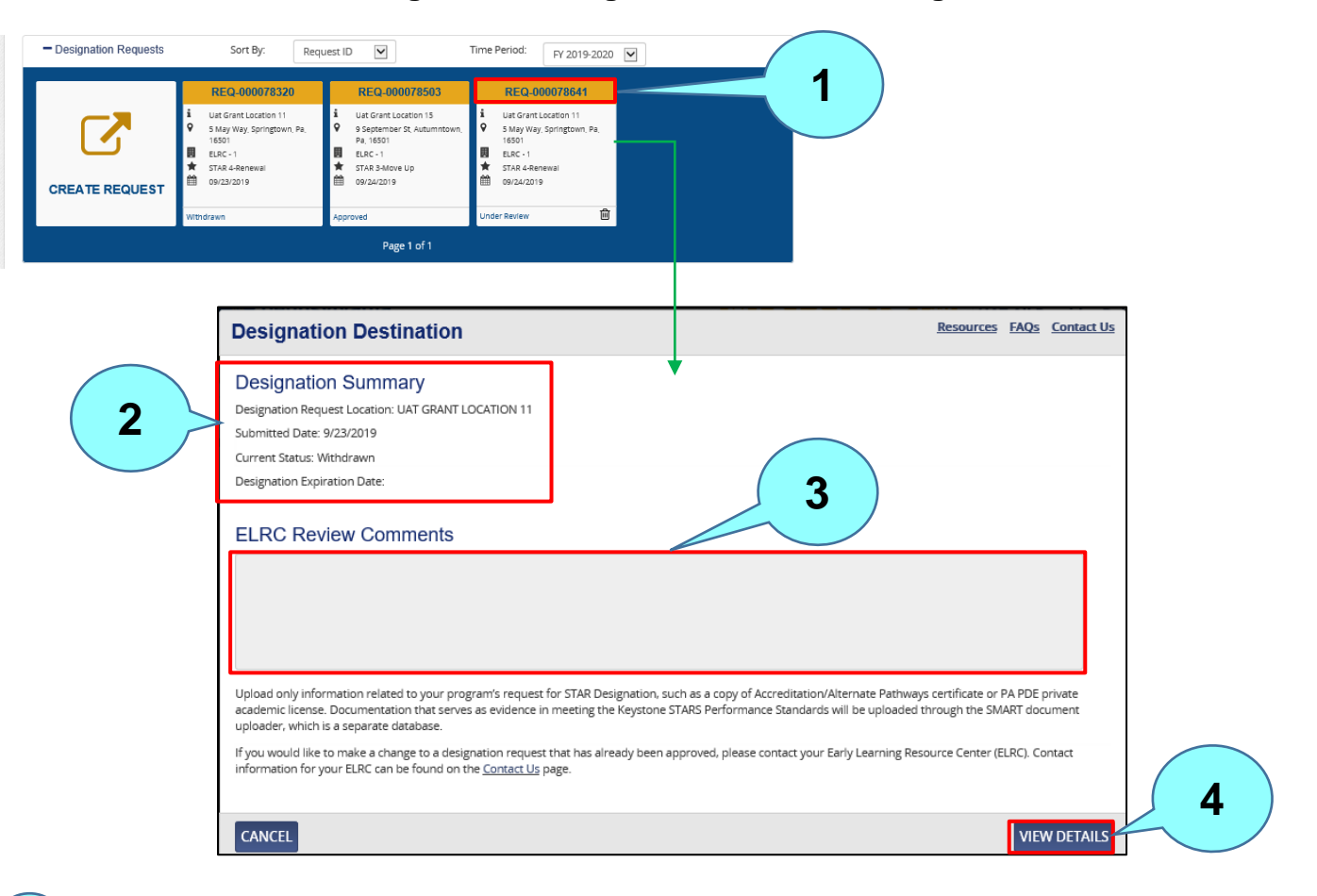

### Figure 16. Designation Destination Page

Click on the Designation number hyperlink.

Summary of the Designation Request including the location, submitted date, current status, and designation expiration date, if available.

The ELRC review comments will display here.

Click **VIEW DETAILS** to review the details of the Designation Request. Clicking **VIEW DETAILS** will take the user to the **Confirm Location Details** page.

1

2

3

## **13. NEXT STEPS**

After the provider submits its Designation Request through PSS, the Designation Request is sent to the **Designation Request Inbox** in **Keys to Quality (KTQ)** system, where it will be retrieved, reviewed, and acted on by the provider's Quality Coach at the Early Learning Resource Center (ELRC). The provider can track this request through the **Designation Request** section of the **Keystone STARS Home** page.

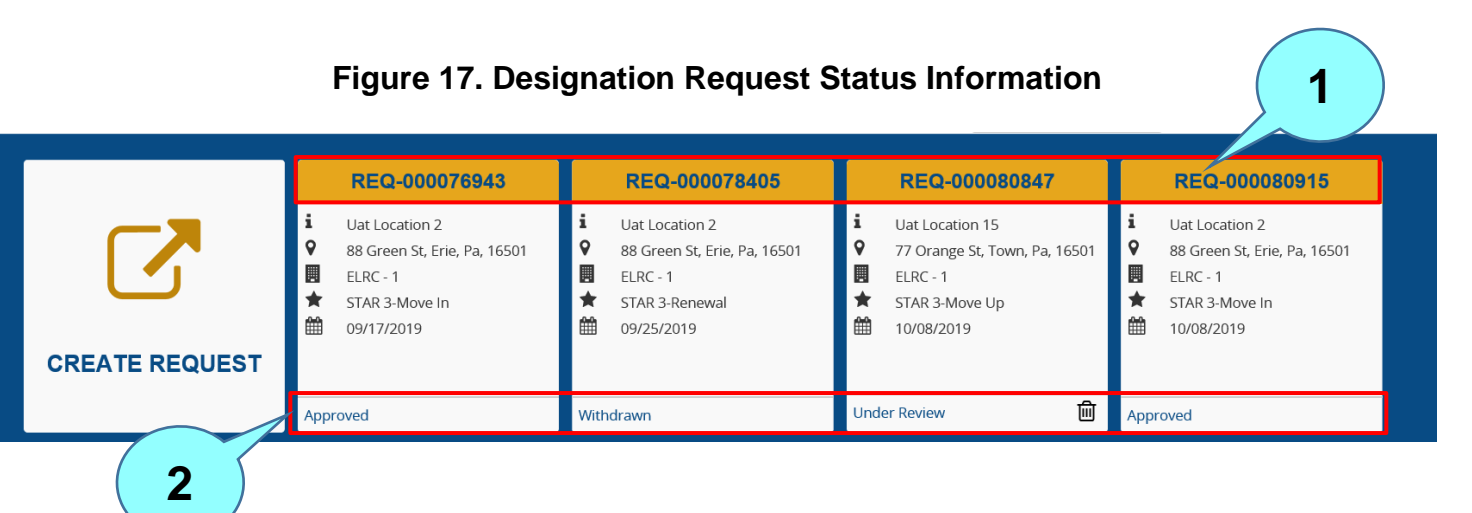

This is the Designation Request number assigned to your Designation Request. Click the to Designation Request number to view more details about the Designation Request.

The status of the Designation Request is shown here. Designation Request statuses include the following:

| Status              | Description                                                            |
|---------------------|------------------------------------------------------------------------|
| In Progress         | The request is currently in progress and has not been submitted to the |
| _                   | ELRC.                                                                  |
| <b>Under Review</b> | The request has been submitted and is being reviewed by the ELRC.      |
| Pending             | The request has been approved by the ELRC in the Designations          |
|                     | Inbox, but the provider has not yet undergone the pre-designation      |
|                     | process.                                                               |
| Withdrawn           | The request has been withdrawn by the provider, prior to its approval. |
| Approved            | The request has been approved by the ELRC.                             |
| Returned            | The request has been reviewed by the ELRC and returned to the          |
|                     | provider to make updates and re-submit.                                |
| Disapproved         | The request was declined by the ELRC.                                  |

### **14.** Alerts and Email Notifications

Below is a list of PSS alerts and email notifications that the location may receive related to its Designation Request.

|                                                                                         |                                                                                                    | Notification |                                               | Clearing                                                                                                    |
|-----------------------------------------------------------------------------------------|----------------------------------------------------------------------------------------------------|--------------|-----------------------------------------------|----------------------------------------------------------------------------------------------------|
| Irigger                                                                                 | Notification Text                                                                                                    | Mechanism    | Audience                                      | Condition                                                                                                    |
| Designation<br>request has<br>been approved                                             | Your Designation Request for <star<br>Level&gt; for <provider location="" name=""><br/>has been approved</provider></star<br>                                                                                                    | Email        | PSS – Manage<br>Keystone<br>STARS             | N/A                                                                                                    |
| by ELRC                                                                                 |                                                                                                    |              | Requests                                      |                                                                                                    |
| Designation<br>request has<br>been returned<br>by ELRC                                  | Your Designation Request for <star<br>Level&gt; for <provider location="" name=""><br/>has been returned. More action is<br/>required if you would like to continue<br/>with this request. Details about why this<br/>as returned can be found by viewing<br/>your Designation Request in PSS.<br/>Please contact your Quality Coach if<br/>you have questions.</provider></star<br> | Email        | PSS – Manage<br>Keystone<br>STARS<br>Requests | N/A                                                                                                    |
| Designation<br>request has<br>been<br>disapproved by<br>ELRC                            | Your Designation Request for <star<br>Level&gt; for <provider location="" name=""><br/>has been disapproved. Details about<br/>why this was disapproved can be found<br/>by viewing your Designation Request in<br/>PSS. Please contact your Quality<br/>Coach if you have questions.</provider></star<br>                                                                           | Email        | PSS – Manage<br>Keystone<br>STARS<br>Requests | N/A                                                                                                    |
| Designation is<br>nearing<br>expiration – 30<br>days prior to<br>the expiration<br>date | Your Designation for <provider location<br="">Name&gt; will expire on <designation<br>Expiration Date&gt;. Please submit a<br/>Keystone STARS Designation Request.</designation<br></provider>                                                                                                    | Alert        | PSS – Manage<br>Keystone<br>STARS<br>Requests | The alert will be<br>cleared when the<br>user submits a<br>Designation Request<br>for the Location or<br>the current<br>Designation expires. |
| Designation is<br>nearing<br>expiration – 60<br>days prior to<br>the expiration<br>date | Your Designation for <provider location<br="">Name&gt; will expire on <designation<br>Expiration Date&gt;. Please submit a<br/>Keystone STARS Designation Request.</designation<br></provider>                                                                                                    | Alert        | PSS – Manage<br>Keystone<br>STARS<br>Requests | The alert will be<br>cleared when the<br>user submits a<br>Designation Request<br>for the Location or<br>the current<br>Designation expires. |
| Designation is<br>nearing<br>expiration – 90<br>days prior to<br>the expiration<br>date | Your Designation for <provider location<br="">Name&gt; will expire on <designation<br>Expiration Date&gt;. Please submit a<br/>Keystone STARS Designation Request.</designation<br></provider>                                                                                                    | Alert        | PSS – Manage<br>Keystone<br>STARS<br>Requests | The alert will be<br>cleared when the<br>user submits a<br>Designation Request<br>for the Location or<br>the current<br>Designation expires. |

Figure 18. Designation Request Alerts and Email Notifications

**PSS – Request for keystone stars designation and program information Form.** *User's Guide*